# How to use Internet Explorer mode in the Microsoft Edge browser for ENTRS access

## Step 1

## Click on the Options button in the top-right corner of the Edge browser and select Settings.

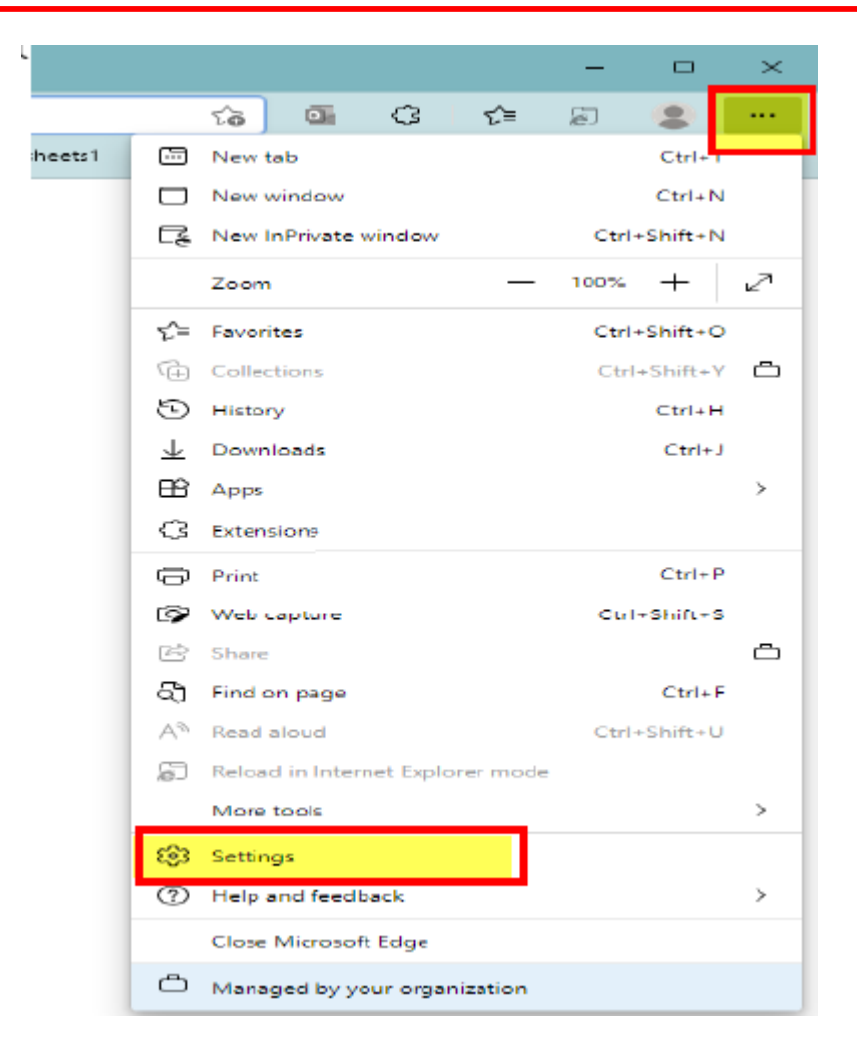

### Step 2 Click on Default browser on the left.

Step 3

Click the dropdown menu for Allow sites to be reloaded in Internet Explorer mode. Select Allow

| → C A O Edge   edge/           | ()สมักสุรได้กันใช้เวิยงอา                                                                                                    | <u>à</u> 6 | 0 | ¢ B |   |                                   |
|--------------------------------|----------------------------------------------------------------------------------------------------|------------|---|-----|---|-----------------------------------|
|                                | 🗇 i four brancer is managed by your argumization                                                                                                    | ~          |   | r U | • |                                   |
| Settings                       | Default browser                                                                                                    |            |   |     |   |                                   |
| Q, Search settings             | Make Microsoft Edge your default bonveer Make default                                                                                                    |            |   |     |   |                                   |
| a Polies                       |                                                                                                    |            |   |     |   |                                   |
| Privacy, search, and services  |                                                                                                    |            |   |     |   |                                   |
| Appearance                     | Internet Explorer compatibility                                                                                                    |            |   |     |   |                                   |
| 🖹 Start, home, and new tabs    |                                                                                                    |            |   |     |   | Noto                              |
| 🖻 Share, copy and paste        | Let internet Explorer open sites in Microsoft Edge () Incomposite sites only peccarimences (                                                                  |            |   |     |   | Note.                             |
| 🛱 Coolies and site permissions | Morach Edge                                                                                                    |            |   | k   |   | If you're prompted to restart the |
| 🔓 Detault bronzer              |                                                                                                    |            |   |     |   | browser click Restart             |
| 🛓 Downloads                    | Allow sites to be reliasted in Internet Explorer mode $\textcircled{3}$                                                                                       |            |   |     |   | browser, click Restart.           |
| 😽 Family                       | When branning in Microsoft Edge, if a site requires internet Explorer for compatibility you can choose to reload it in Internet.<br>Explorer mode             |            |   |     |   |                                   |
| 🗓 Edge bar                     |                                                                                                    |            |   |     |   |                                   |
| A <sup>n</sup> Languages       | Internet Explorer mode pages Add There near will near in internet Forlaw mode for 27 days from the datasets will be been 5 more that its strateford source in |            |   |     |   |                                   |
| Printes                        | nee page wolden in neeres opport invarie to scales non tre are you add te page, to neer i page neer-sournaaway opporti<br>Internet Epistee mode.              |            |   |     |   |                                   |
| 😐 System                       | Page Date added Expires                                                                                                    |            |   |     |   |                                   |
| Asst satings                   | 🖞 https://form.ond.cetas.training.navy.mil/forms/firmsen/et 3(2)2022 4/1/2022 🗊                                                                               |            |   |     |   |                                   |
| 🕱 Accessibility                |                                                                                                    |            |   |     |   |                                   |
| A den t Monardi Edoa           |                                                                                                    |            |   |     |   |                                   |

#### Step 4

Click the ENTRS icon, when the second Tab opens and is blank, then click the Options button and select Reload in Internet Explorer mode. Wait a few seconds and ENTRS should open

| D Welcome to CeTARS X Loading X +                                                               |                                                                                                    | - 0                                                                              | $\times$         |
|-------------------------------------------------------------------------------------------------|----------------------------------------------------------------------------------------------------|----------------------------------------------------------------------------------|------------------|
| $\leftarrow$ $\rightarrow$ X $\bigstar$ $\textcircled{O}$ aboutblank                            | 50                                                                                                    | ଓ ≰ 🙎                                                                            |                  |
|                                                                                                 | New vindow New window New InPrivate window Zoom File Favorites                                                                                                    | Ctrl+T<br>Ctrl+N<br>Ctrl+Shift+N<br>- 100% +<br>Ctrl+Shift+O                     | 1<br>1<br>2      |
|                                                                                                 | <ul> <li>Collections</li> <li>Collections</li> <li>History</li> <li>Downloads</li> <li>Apps</li> <li>Extensions</li> <li>Microsoft Rewards</li> <li>Performance</li> </ul> | Ctrl+Shift+Y<br>Ctrl+H<br>Ctrl+J                                                 | )<br> <br> <br>  |
|                                                                                                 | <ul> <li>Print</li> <li>Web capture</li> <li>Web select</li> <li>Share</li> <li>Find on page</li> <li>A<sup>N</sup> Read aloud</li> </ul>                                  | Ctrl+P<br>Ctrl+Shift+S<br>Ctrl+Shift+X<br>Ctrl+Shift+X<br>Ctrl+F<br>Ctrl+Shift+U | ;<br>;<br>;<br>F |
| If you get a "Forbidden Error<br>Message" then click the back<br>button and go back into ENTRS. | <ul> <li>Reload in Internet Explo</li> <li>More tools</li> <li>Settings</li> <li>Help and feedback</li> <li>Close Microsoft Edge</li> <li>Managed by your organ</li> </ul> | rer mode                                                                         | >                |